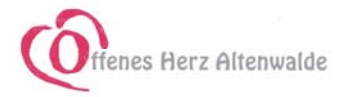

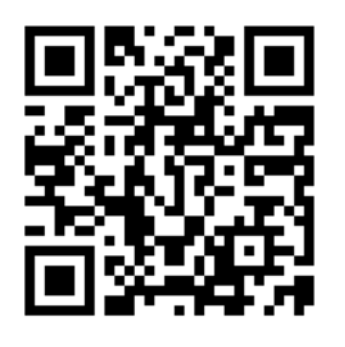

### Erhältlich

mit nebenstehendem Code

oder auf der Seite

# https://qrcode.appack.de/Offenes-Herz-Altenwalde

| =                                                                                                    | Startseite                                                                                                    |
|----------------------------------------------------------------------------------------------------|----------------------------------------------------------------------------------------------------|
|                                                                                                    | wie auch in anderen APPs öffnet sich beim Klick auf die drei Linien<br>oder Punkte das weiterführende Drop-Down Menü |
| Offenes Herz Altenwalde<br>Füchtlingslottinative                                                                                                    |                                                                                                    |
|                                                                                                    | die wichtigsten Module erreichen Sie hier direkt                                                                     |
| CHA Offenes Herz<br>Altenwalde<br>Start<br>Start<br>Aktuelles<br>Aktuelles<br>Gruppen und Projekte<br>Möbelgruppe<br>Chat<br>Chat<br>Chat<br>Galerien<br>Chat | Hier öffnen sich alle Hauptmodule in der Übersicht                                                                   |
|                                                                                                    | Start                                                                                                    |
| ▼ Start                                                                                                    | führt zurück zum Startbildschirm                                                                                     |
|                                                                                                    | Aktuelles                                                                                                    |
| Aktuelles                                                                                                    | die aktuellen Nachrichten sind auch auf der Homepage zu finden                                                       |

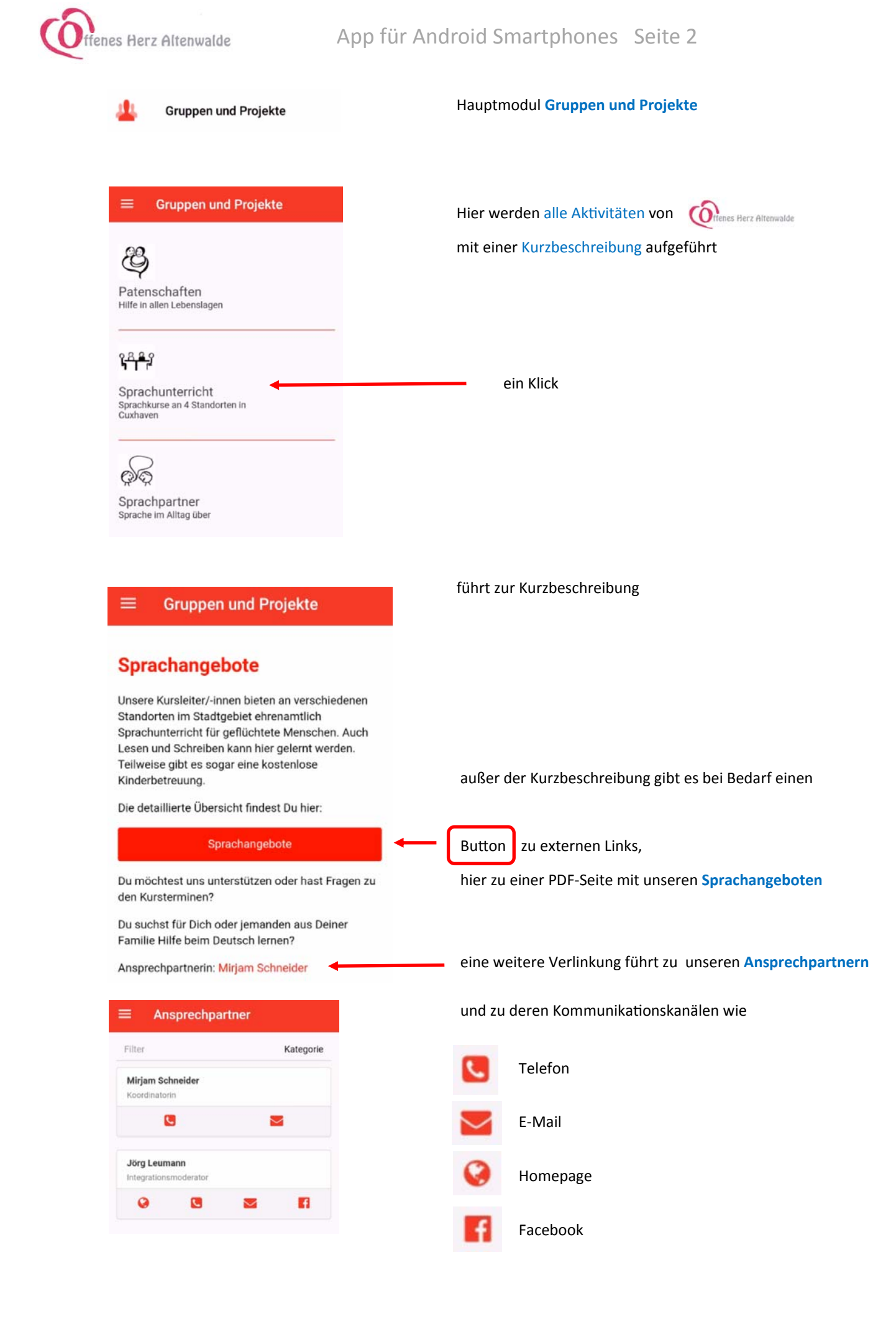

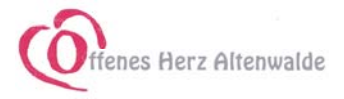

App für Android Smartphones Seite 3

P Chat

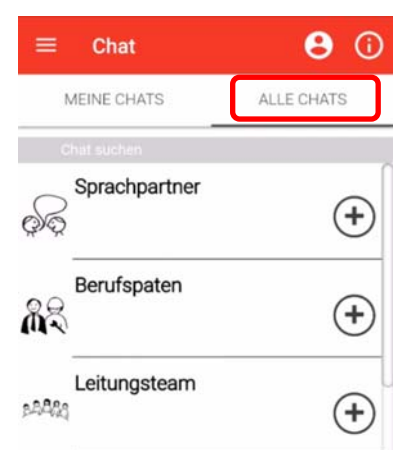

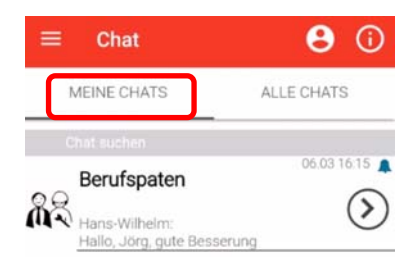

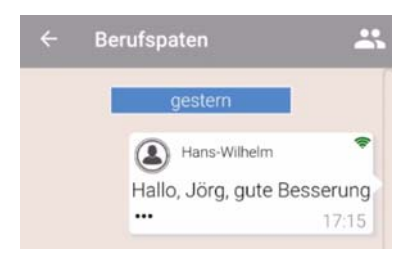

Hans-Wilhelm
 Hallo, Jörg, gute Beeserung
 17:15
 Nachricht kopieren
 Nachricht löschen

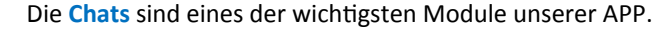

Sie bieten die Möglichkeit, viele Chat-Kanäle einzurichten und damit die Kommunikation wesentlich zu verbessern und zu ordnen.

(Zurzeit sind nur Gruppen-Chats möglich, Einzel-Chats sollen bald folgen)

Die **Chat-Kanäle** sind durch eine PIN gesichert, Die Teilnahme ist nur nach Anmeldung möglich.

Ist man noch nicht angemeldet, so öffnet sich nach dem Klick das Fenster mit allen vorhandenen Chat-Kanälen

Nach einem Klick auf das wird man zur Eingabe der PIN aufgefordert. Die PIN erhalten Sie vom Administrator (schicken Sie die Anforderung über das Kontaktformular unter Angabe Ihrer Smartphone-Telefonnummer)

Wird versehentlich ein falsche oder kein PIN-Code eingegeben erfolgt eine Fehlermeldung. Zum Entfernen tippen und halten Sie den Finger auf die Fehlermeldung, bis sie verschwindet, schließen Sie die Seite und rufen sie erneut auf..

nach erfolgreicher Anmeldung wechselt die Anzeige zu meine Chats und zeigt alle Chats, zu denen man angemeldet ist. Standardmäßig sind die Benachrichtigungen eingeschaltet, erkennbar am Glockensymbol

Mit einem Klick auf das Glockensymbol kann man die Benachrichtigungen stummschalten 🕺

Mit dem Pfeilsymbol 📀 wird der Chat geöffnet

Rechts oben erkenne Sie, wer online ist.

Im Eingabefeld geben Sie Ihre Chatnachricht ein.

Möchten Sie die Nachricht in Ihrer Antwort zitieren, tippen und halten Sie den Finger auf den drei Punkten, bis die Meldung Nachricht kopieren Nachricht löschen erscheint.

Klicken Sie auf kopieren

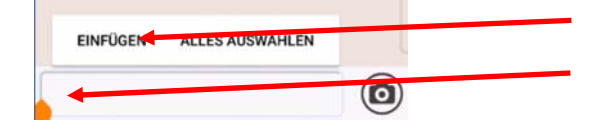

und wechseln Sie ins Eingabefeld. halten Sie den Fingerdruck bis die Meldung Einfügen erscheint. Klicken Sie auf Einfügen und die kopierte Nachricht wird zitiert.

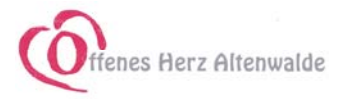

## App für Android Smartphones Seite 4

Möchten Sie ein Foto verschicken, klicken -sie auf das Kamerasymbol neben dem Eingabefeld.

Es öffnet sich ein Auswahlfeld in dem Sie das gewünschte Bild auswählen oder erzeugen.

Für ein neues Foto wählen Sie das Kamerasymbol und machen Ihr Foto. Schließen Sie die Kamera wieder.

Gehen Sie auf das Symbol Fotos. Wählen Sie das Foto aus- Sie können es noch bearbeiten. Mit Fertig laden Sie es in Ihre Nachricht hoch.

Möchten Sie sich von einem Chat-Kanal abmelden, wischen Sie mit dem Finger nach links über den Bildschirm.

Es erscheint anstelle des Pfeiles ein 🛞 Kreuz. Mit einem Klick auf das Kreuz melden Sie Sich ab.

Die Möbelgruppe nimmt in unserer App eine Sonderstellung ein.

der Klick führt zunächst auf eine Unterseite mit einer weiteren Gliederung

Hier gibt es die Möglichkeit, ein Bild in eine spezielle Galerie hochzuladen. Sie können ein neues Foto machen, oder aus Ihrer Bildergalerie auswählen.

Alle Eingabefelder unter dem Bild sind Pflichtfelder.

Bitte stellen Sie dem Titel unbedingt ein Datum voran! und machen Sie eine aussagefähige Beschreibung.

Die hochgeladenen Bilder werden vom Administrator zur Veröffentlichung freigeben. und erscheinen dann in der

Galerie der Möbelgruppe

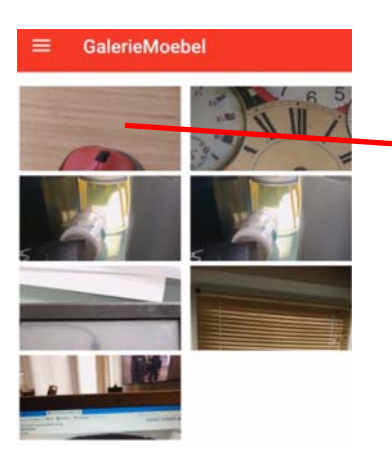

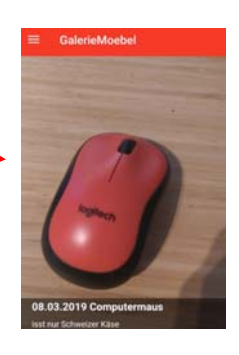

Der Chat innerhalb der Möbelgruppe funktioniert ebenso, wie die anderen, ist hier nur getrennt zugänglich

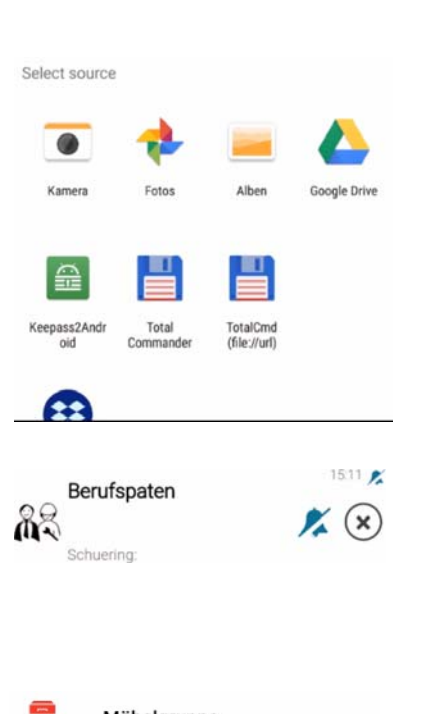

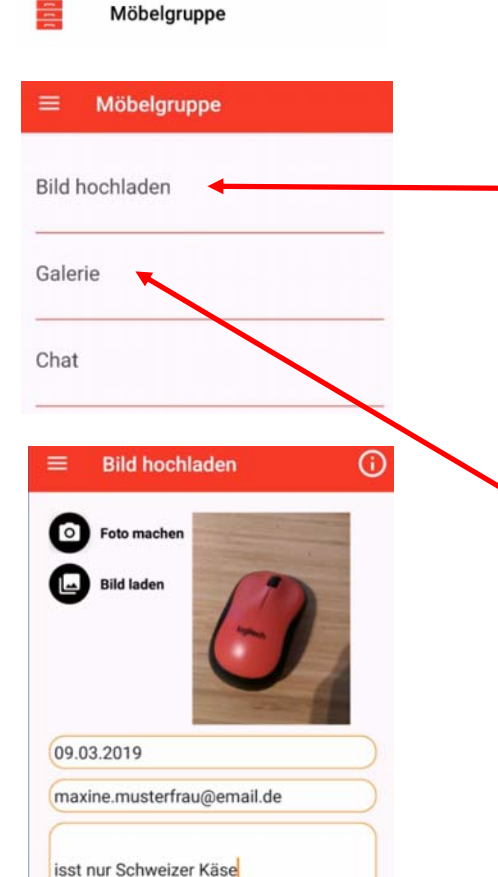

Jetzt abschicken

Chat

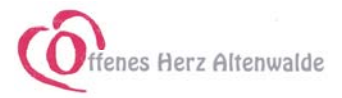

| =         | Termine                                          |  |
|-----------|--------------------------------------------------|--|
| Alle      |                                                  |  |
| 08<br>Mär | Treffen OHA<br>der verschobene Termin vom 30.01. |  |
| 12<br>Mär | OHA Stammtisch                                   |  |
| 22<br>Mär | Leitungsteam                                     |  |
| 03<br>Apr | OHA Treffen<br>Vorstelllung der Teams            |  |
| 09<br>Apr | OHA Stammtisch                                   |  |

Termine

Alle

Suchen

Suchen

Alle

Alle

Leitungsteam

Stammtisch

Secondhand-Kaufhaus

Sprachpaten

Sprachpatner

Im Terminkalender sind standardmäßig alle Termine in Chronologischer Folge aufgelistet

Die Termine sind Kategorien zugeordnet.

Mit Klick auf die drei Striche werden die Kategorien sichtbar, und die Auswahl kann eingeschränkt werden

(Die Kategorie-Auswahl wird technisch noch verändert)

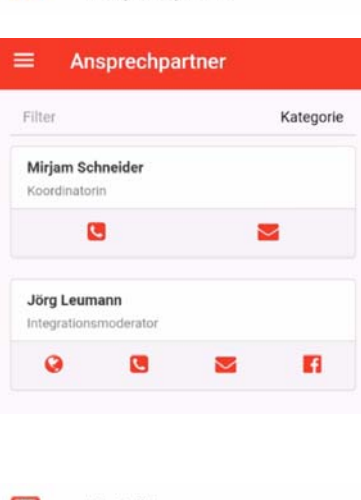

Ansprechpartner

Kontakt

\*\*

Im Modul Ansprechpartner ersehen Sie alle direkt erreichbaren Ansprechpartner mit ihren Kommunikationskanälen

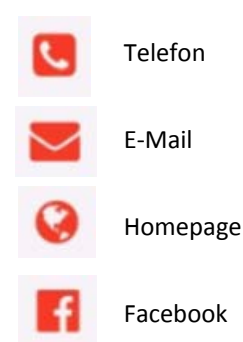

Das Modul Kontakte ist Ihr direkter Draht zu uns

Im Downloadbereich stellen wir Ihnen PDF-Dateien, Formulare und anderes zur Verfügung

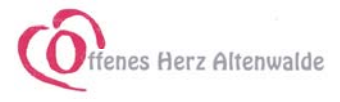

| < Links                 |    |
|-------------------------|----|
| Mitgliederbereich       |    |
|                         |    |
| Push-Auswahl            |    |
| Profil<br>Einstellungen |    |
| Berufspaten             |    |
| Sprachpartner           |    |
| Kochgruppe              |    |
| Geflüchtetenrat         |    |
| Veranstaltungsteam      |    |
| Leitungsteam            |    |
| Möbelgruppe             |    |
| ABBRECHEN               | ок |

#### Push-Auswahl

#### ■ Push Nachrichten

Hier könnt Ihr Euch aussuchen, über welche Themen Ihr per Push-Nachricht informiert werden möchtet. Setzt oder entfernt einfach das Häkchen.

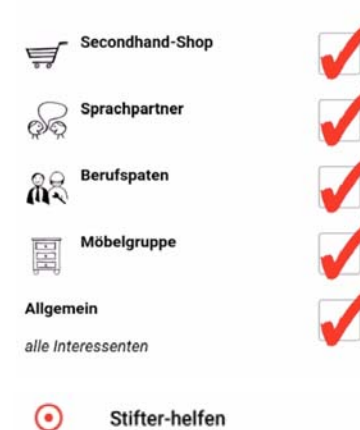

Interessante und/oder hilfreiche Links zu externen Angeboten

Das Modul Mitgliederbereich

Im Mitgliederbereich bitten wir Sie um einige persönliche Angaben zu Ihrem Profil und zu Ihren Interessen.

Bitte kreuzen Sie an, in welcher Gruppe Sie sich eine Mitarbeit vorstellen können.

Oder machen Sie uns im freien Textfeld Angaben über Ihre Interessen

Selbstverständlich werden Ihre Daten von vertraulich behandelt und nicht weitergegeben

Nähere Informationen in der Datenschutzerklärung

Entsprechend Ihrer Mitarbeit oder Ihren Interessen werden wir Sie regelmäßig mit Push-Nachrichten versorgen

Hier können Sie selbst auswählen, welche Nachrichten Sie erhalten möchten.

Setzen oder entfernen Sie einfach das Häkchen

Die Programmierung dieser App wird von der Organisation Stifter helfen gesponsert, so dass wir nur die laufenden Kosten zu tragen haben